iMC 802.1X zhiliao\_4Dtat 2018-08-25 发表

## 组网及说明

PEAP-MSCHAPv2认证类型是EAP证书认证的一种,当LDAP服务器使用Windows AD 时,LDAP用户 支持EAP-PEAP-MSCHAPv2认证,本案例介绍iMC EIA无线802.1X MSCHAPv2 LDAP认证的配置方法。

本案例中iMC EIA服务器和Windows AD为同一台服务器,实际生产环境请分开部署。EIA、接入设备

、Windows AD、iNode使用的版本分别如下:

iMC EIA版本为iMC EIA 7.3(E0511)

接入设备为H3C WX3540H Comware Software, Version 7.1.064, Release 5215P01

Windows AD为Windows Server 2012 AD

iNode版本为7.3(E0522)

配置前提说明:

接入设备支持802.1X协议, 且与iMC EIA服务器路由可达。

LDAP服务器为Windows AD, 且与iMC EIA服务器路由可达。

相关根证书和服务器证书已申请完成。

## 配置步骤

1、Windows AD服务器相关配置

本案例中Windows AD命名林根域为h3c.com,在h3c.com下新建一个名为RD的组织单位,并在RD组织中新建两个用户liuming和zhangyu。

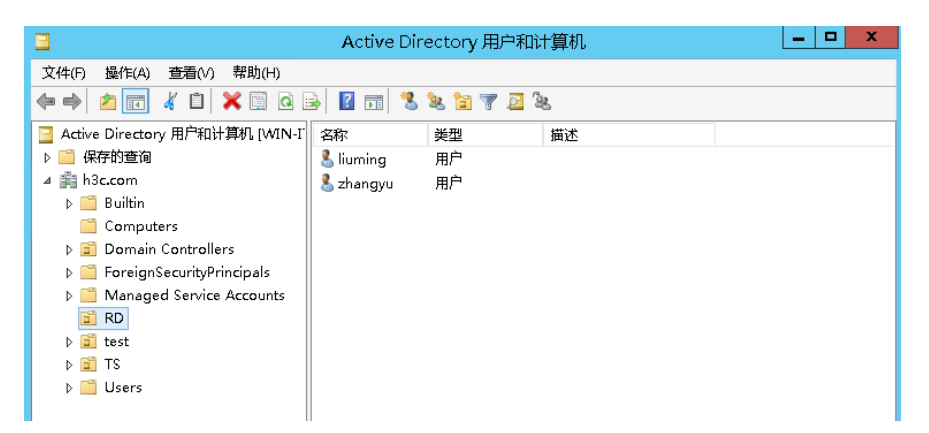

2、AC接入设备802.1X认证关键配置

#创建认证方案1x,配置主认证/计费RADIUS服务器的IP地址为192.168.127.96,认证、计费RADIUS 服务器的共享密钥为明文字符串zsf\_pwd,配置设备发送RADIUS报文使用的源IP地址为192.168.127.3 3。

radius scheme 1x primary authentication 192.168.127.96 primary accounting 192.168.127.96 key authentication simple zsf\_pwd key accounting simple zsf\_pwd nas-ip 192.168.127.33 #创建认证域1x,配置802.1X用户使用RADIUS方案1x进行认证、授权、计费。 domain 1x authentication lan-access radius-scheme 1x authorization lan-access radius-scheme 1x accounting lan-access radius-scheme 1x #配置802.1X的认证方式为EAP。 dot1x authentication-method eap #使能radius session-control。 radius session-control enable #创建并配置无线服务模板1x。 wlan service-template 1x ssid 1x vlan 10 akm mode dot1x cipher-suite ccmp security-ie rsn

client-security authentication-mode dot1x dot1x domain 1x service-template enable #将无线服务模板1x绑定到radio 1和radio 2,并开启射频。 wlan ap I2-software model WA2620i-AGN serial-id 210235A1XXXXX000007 radio 1 radio enable service-template 1x radio 2 radio enable service-template 1x 3、iMC服务器的配置 (1) 由于采用EAP-PEAP证书认证,所以iMC服务器侧需要配置根证书和服务器证书,如果客户端验 证服务器的话,客户端需要安装根证书,否则客户端不需要安装任何证书。本案例客户端不验证服务 器。

用户>接入策略管理>业务参数配置>证书配置,分别导入根证书和服务器证书。

| 户 > 接入策略管理 > 业务参数配置 > 证            | 书配置                                                |          |            |            | Ċ  |
|------------------------------------|----------------------------------------------------|----------|------------|------------|----|
| 书文件校验 已导入证书校验 导入;                  | 项置证书                                               |          |            |            |    |
| ♥提示 同一种类型的服务器证书只能上传一个              | 0                                                  |          |            |            |    |
| 根证书配置 <b>服务器证书配置</b>               |                                                    |          |            |            |    |
| 导入EAP服务器证书 导入WAPI服务器               | <b>译证书</b>                                         |          |            |            |    |
| 領发者 \$                             | 主题 ♦                                               | 类型 \$    | 有效起始时间 \$  | 有效终止时间 \$  | 动作 |
| CN=GeoTrust SSL CA - G3,D=GeoTrust | CN=imc.h3c.com,0=Hangzhou H3C Technologies Co. Ltd | EAP服务器证书 | 2016-07-13 | 2019-07-14 | 0  |

注意:

EAP-PEAP认证之前请提前申请和下载证书,本案例不涉及介绍,如有问题可参考《iMC UAM证书使用指导》。

(2) 用户>接入策略管理>接入设备管理>接入设备配置,增加接入设备192.168.127.33。

| 🗗 用户 > 接入策略管理 > 接 | (用户> 接入嶺略管理> 接入设备管理> 接入设备配置> 增加接入设备         |             |        |    |  |  |  |  |  |
|-------------------|---------------------------------------------|-------------|--------|----|--|--|--|--|--|
| 接入配置              |                                             |             |        |    |  |  |  |  |  |
| 认证端口 ★            | 1812                                        | 计费端口 *      | 1813   |    |  |  |  |  |  |
| 业务类型              | 不限                                          | ▼ 强制下线方式    | 断开用户连接 | •  |  |  |  |  |  |
| 接入设备类型            | H3C (General)                               | ▼ 业务分组      | 未分组    | •  |  |  |  |  |  |
| 共享密钥 *            | zsf_pwd                                     |             |        |    |  |  |  |  |  |
| 摘入位置分组            | 无                                           | •           |        |    |  |  |  |  |  |
| 辺々対象              |                                             |             |        |    |  |  |  |  |  |
| 反面列权              |                                             |             |        |    |  |  |  |  |  |
| 选择 手工增加           | 选择 手工增加 全部清除 <mark>请单击下方的"确定"按钮完编配置。</mark> |             |        |    |  |  |  |  |  |
| 设备名称              | 设备IP地址                                      | 设备型号        | 备注     | 删除 |  |  |  |  |  |
| WX3540H           | 192.168.127.33                              | H3C WX3540H |        | Ô  |  |  |  |  |  |

注意:

增加的接入设备IP需要和认证设备radius scheme下的nas-ip一致,共享密钥需要和radius scheme下的认证、计费radius服务器的密钥一致。

(3) 用户>接入策略管理>接入策略管理,增加接入策略1x,首选EAP类型选择EAP-PEAP,子类型选择EAP-MSCHAPV2,其他参数保持缺省即可。

| 即用户>接入策略管理>接入 | 策略管理 > 增加接入策略 |   |              |              |   |
|---------------|---------------|---|--------------|--------------|---|
| 基本信息          |               |   |              |              |   |
| 接入策略名 *       | 1x            |   |              |              |   |
| 业务分组 *        | 未分组           | • |              |              |   |
| 描述            |               |   |              |              |   |
| 授权信息          |               |   |              |              |   |
| 接入时段          | 无             | • | 分配印地址 *      | 否            | • |
| 下行速室(Kbps)    |               |   | 上行速率(Kbps)   |              |   |
| 优先级           |               |   | 下发用户组        |              | ? |
| 首选EAP类型       | EAP-PEAP      | • | 子类型          | EAP-MSCHAPv2 | • |
| EAP自协商        | 启用            | • | 单次最大在线时长(分钟) |              | ? |

(4) 用户>接入策略管理>接入服务管理,增加接入服务1x,服务后缀配置为认证设备上的domain域 名1x,缺省接入策略选择1x。

| 本信息              |     |     |              |     |   |
|------------------|-----|-----|--------------|-----|---|
| 服务名 *            | 1x  |     | 服务后缀         | 1х  |   |
| Ł务分组*            | 未分组 | •   | 缺省接入策略*      | 1x  | • |
| * 省安全策略          | 不使用 | -   | 缺省内网外连策略*    | 不使用 | - |
| 电省私有属性下发策略 *     | 不使用 | • ? |              |     |   |
| 管单帐号最大绑定终端数 *    | 0   | ?   | 缺省单帐号在线数量限制* | 0   | ? |
| 1日累计在线最长时间(分钟) * | 0   | ?   |              |     |   |
| 服务描述             |     |     |              |     |   |
| ✔ 可申请 ⑦          |     |     | ✔ 无感知认证 ⑦    |     |   |

(5) 用户>接入策略管理>LDAP业务管理>服务器配置,增加LDAP服务器。

| 服务器信息     |                                         |      |
|-----------|-----------------------------------------|------|
| 基本信息      |                                         |      |
| 服务器名称 *   | 192.168.127.96                          |      |
| 服务器地址 *   | 192.168.127.96 🕐                        |      |
| 服务器类型     | 徽软活动目录                                  |      |
| 管理员DN     | cn=Administrator,cn=Users,dc=h3c,dc=com | 0    |
| 管理员密码     |                                         | ]    |
| Base DN * | dc=h3c,dc=com                           | 选择 ? |
|           |                                         |      |
| 高級信息      |                                         |      |
|           |                                         |      |

管理员DN为cn=Administrator,cn=Users,dc=h3c,dc=com,管理员密码为Administrator的密码,BaseDN为dc=h3c,dc=com,其他参数可根据实际需求配置。

高级信息中启用MS-CHAPV2认证,虚拟计算机名称本案例命名为hh,虚拟机计算机密码为h3c:

| 通过微软IAS/NPS中转认证                             |                                          |                    |                         |                   |   |
|---------------------------------------------|------------------------------------------|--------------------|-------------------------|-------------------|---|
| 域控服务器地址和LDAP服务<br>器地址一致                     |                                          |                    | 使用中的域控服务器               | ●主域控服务器 ● 备份域控服务器 |   |
| 或控服务器地址 *                                   | 192.168.127.96                           | ?                  | 备份域控服务器地址               |                   | ? |
| 《控服务器全名 *                                   | WIN-ITA0DLPP27Q.h3c.com                  | ?                  | 备份域控服务器全名               |                   | ? |
| 自动加入计算机域                                    |                                          |                    | 虚拟计算机名称 *               | hh                | ? |
| 虚拟计算机密码 ★                                   | h3c                                      | ?                  |                         |                   |   |
| ♀警告<br>如果LDAP服务器关联了按需同<br>当修改MS-CHAPv2参数时,服 | 步策略,则修改LDAP服务器的用户名<br>务器地址相同的LDAP服务器会同时更 | 或用户密码<br>新MS-CHAP、 | 属性后,需要在同步策略页面单<br>12参数。 | 击<按需同步生效>按钮进行生效。  |   |
|                                             |                                          |                    |                         |                   |   |

(6) 在Windows AD服务器上新建虚拟计算机。

在h3c.com下右键Computers选择新建计算机,其中计算机名和iMC服务器上的虚拟计算机名称保持一

|                                                                                               | 新建对象 - 计算机                                          | x |
|-----------------------------------------------------------------------------------------------|-----------------------------------------------------|---|
| 文件(F) 操作(A) 查看(V) 帮助(H)<br>◆ → 2 〒 4 1 ※ □ 0 2<br>Active Directory 用户和计算机 (WIN-I<br>▷ □ 保存的音询 | 业 创建于: h3c.com/Computers                            |   |
| ⊿ ∰ h3c.com                                                                                   | 计算机名(A):<br>hh                                      |   |
| Computers<br>▷ 3 Domain Controllers<br>ForeignSecurityPrincipals                              | 计算机名(Windows 2000 以前版本)(P):                         |   |
| Managed Service Accounts                                                                      | HH<br>下列用户或组可以将此计算机加入到域。                            |   |
| Users                                                                                         | 用户或组(U):                                            |   |
| <b>a</b> 15                                                                                   | ▲//// 兆日/主以<br>□把该计算机帐户分配为 Windows 2000 以前版本的计算机(S) |   |

(7) 给新建的虚拟计算机设置密码。

设置虚拟机计算机密码需要运行一个脚本程序ModiComputerAccoutPass.vbs,该脚本程序从用户>接入策略管理>LDAP业务管理>参数配置页面点击修改计算机密码脚本的下载链接获取:

| ● 用户 > 接入策略管理 > LDAP业务管理 > 参数配置 | <b>於</b> 加入場                                                                             | ₹菴 ⑦帮助 |
|---------------------------------|------------------------------------------------------------------------------------------|--------|
| LDAP功能参数                        |                                                                                          |        |
| 基本参数                            |                                                                                          |        |
| LDAP按需认证模式                      | 本地备份 🔻 ?                                                                                 |        |
| LDAP服务器故障时逃生                    | 禁用 ▼ ⑦                                                                                   |        |
| LDAP主备机切换发送告警                   | 禁止 • ⑦                                                                                   |        |
| MSCHAPv2 Server日志级别             | 警告 ▼                                                                                     |        |
| 修改计算机密码脚本                       | http://192.168.127.96:8080/imc/peapPasswordScript?fileName=ModifyComputerAccountPass.vbs |        |

下载计算机密码脚本程序到本地,使用文本编辑器打开该文件,将CN=testAccount,CN=Computers,DC=CONTOSO,DC=COM替换为虚拟计算机帐号DN,本例中DN为CN=hh,CN=Computers,DC=h3c,DC=com,将iMC123替换为虚拟计算机密码h3c:

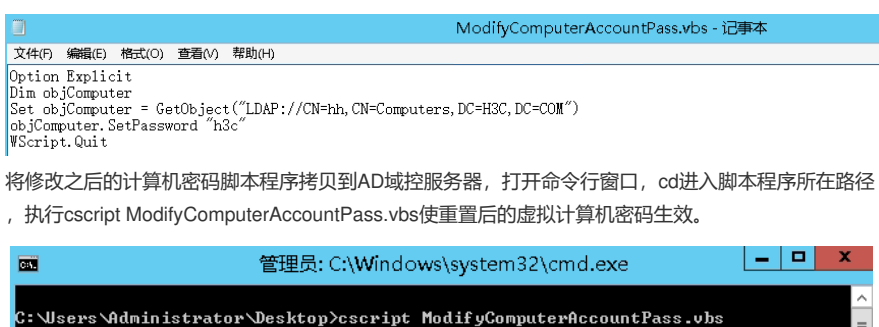

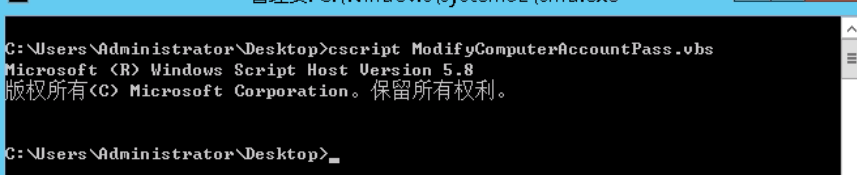

(8) 用户>接入策略管理>LDAP业务管理>同步策略配置,增加LDAP同步策略。

| 😲 用户 > 接入策略管理 > L | DAP业务管理 > 同步策略配置 > 增加LDAP同步策略                            |   |
|-------------------|----------------------------------------------------------|---|
| 增加LDAP同步策略        |                                                          |   |
|                   |                                                          | 1 |
| 同步策略名称*           | RD人员                                                     |   |
| 服务器名称             | 192.168.127.96                                           |   |
| 业务分组              | 未分组                                                      |   |
| 同步优先级 *           | 1                                                        | 0 |
| Base DN           | dc=h3c,dc=com                                            |   |
| 子BaseDN *         | ou=RD,dc=h3c,dc=com                                      | 0 |
| 过滤条件 *            | (&(objectclass=user)(sAMAccountName=*)(accountExpires>=n |   |
| 状态 *              | 有效                                                       |   |
| 同步的用户类型           | ●接入用户 ── 设备管理用户                                          |   |
| 同步选项              | ✔ 自动同步                                                   |   |
|                   | 按需同步                                                     |   |
|                   | ✔ 新增用户及其接入帐号                                             |   |
|                   | ✔ 为已存在用户新增接入帐号                                           |   |
|                   | 仅同步当前节点下的用户                                              |   |
|                   | ✔ 过滤计算机帐号                                                |   |

同步Windows AD服务器h3c.com下组织RD的用户,所以子BaseDN为ou=RD,dc=h3c,dc=com,其他参数本案例保持为缺省选项。

在其他信息配置页面,在接入信息区域,输入密码h3c,当LDAP用户解除与LDAP服务器的绑定关系后 作为iMC接入用户使用该密码可以通过认证。在接入服务区域分配接入服务1x。

| 无线SS   | ID                                          | 不从LDAP            | 服务器同步 🔻                          |                             |                                           |                             |
|--------|---------------------------------------------|-------------------|----------------------------------|-----------------------------|-------------------------------------------|-----------------------------|
| 设备序    | 列号                                          | 不从LDAP            | 服务器同步 🔻                          |                             |                                           |                             |
| Windov | vs 域                                        | 不从LDAP            | 服务器同步 🔻                          |                             |                                           |                             |
| 接入周    | 服务                                          |                   |                                  |                             |                                           |                             |
|        |                                             |                   |                                  |                             |                                           |                             |
|        | 服务名                                         |                   | 服务后缀                             | 状态                          | 缺省安全策略                                    | 分配IP地址                      |
|        | zsf_por_se_gu                               |                   |                                  | 可申请                         | 不使用                                       |                             |
|        | 1х                                          |                   | 1х                               | 可申请                         | 不使用                                       |                             |
| _      | <b>第7</b> 十                                 |                   |                                  |                             |                                           |                             |
| 系该     | ◎ 晉吉<br>- 鏡中存在同步策略后,请不要<br>- 情况,需要管理员手工修改LC | 在"用户>用<br>IAP同步策略 | i户附加信息"页面进行增加、册<br>,重新设置同步附加信息,并 | 则除、修改用户附加信息的<br>将同步策略改为有效状态 | 的操作,否则将导致系统中已存在的同步锁<br>。接入设备绑定信息支持多值绑定,多值 | '鹂变为无效状态。一旦发生<br>之间使用"I"分隔。 |
|        |                                             |                   |                                  |                             |                                           |                             |
|        |                                             |                   | Ŀ                                | 一步 完成 取消                    |                                           |                             |
|        |                                             |                   |                                  |                             |                                           |                             |

(9) LDAP服务器同步策略配置完成后,在同步策略列表中,点击"同步"链接,手动同步LDAP用户。

| AP同步策略查询                            |               |                 |       |       |         |        |        |    |    |    |
|-------------------------------------|---------------|-----------------|-------|-------|---------|--------|--------|----|----|----|
| 同步策略名称                              |               |                 | 服务    | 器名称   |         |        | •      |    |    |    |
| 用户分组                                |               | ůŶ              | 前 同步的 | 的用户类型 |         |        | •      |    |    |    |
|                                     |               |                 |       |       |         |        |        |    |    |    |
| 业务分组                                |               | •               |       |       |         |        |        |    |    | 间重 |
| 业务分组<br>常加 按票同步当<br><b>可步策略名称 ▲</b> | <u>服</u> 券署名称 | ▼<br>同步的用户类型 \$ | 业务分组  | 状态≎   | 同步优先级 ≎ | 按需同步 ≎ | LDAP用户 | 同步 | 修改 | 前里 |

同步成功之后,在同步策略列表中点击"LDAP用户"链接可以查看同步成功的LDAP用户信息:

| ■月戸>し | DAP用户管理 > RD人员     |         |         |          | ⑦帮助               |
|-------|--------------------|---------|---------|----------|-------------------|
| 绑定用户  | 查询                 |         |         |          |                   |
| 帐号名   |                    | 用户分组    |         | ů۵       |                   |
| 服务名   |                    | ▼ 用户状态  |         | •        | 查询 重置             |
| 批量绑   | 定 ▼批里解除 同步全部用户     |         |         |          |                   |
|       | 帐号名 ≎              | 用户姓名 \$ | 用户分组 \$ | 同步策略名称 ≎ | 用户状态 \$           |
|       | liuming            | liuming | 未分组     | RD人员     | 存在                |
|       | zhangyu            | zhangyu | 未分组     | RD人员     | 存在                |
| 共有2   | 条记录,当前第1-2,第 1/1页。 |         |         | « <      | 1 > » 50 <b>v</b> |

## 4、客户端配置

(1) iOS客户端使用liuming@1x拨号认证测试

无线局域网中连接SSID信号1x,输入用户名<u>liuming@1x</u>和密码,点击加入:

| 15:47 🕫                      | <b>, 11 4</b> G 🗩  |
|------------------------------|--------------------|
| 输入"1>                        | 《"的密码              |
| 取消 输入                        | 、密码 加入             |
|                              |                    |
| 用户名 liuming@1x               |                    |
| 密码 •••••                     |                    |
|                              |                    |
| 模式                           | 自动 >               |
|                              |                    |
|                              |                    |
| 话信任证书:                       |                    |
| 15:47 🕫                      | . 11 4G 🔳          |
| 取消 证                         | 书 信任               |
|                              |                    |
| imc.h3c.com<br>签发者: GeoTrust | t SSL CA - G3      |
| 不可信                          |                    |
| 过期日期 2019/7/14 07:59:        | 59                 |
| 更多详细信息                       | >                  |
|                              |                    |
|                              |                    |
| 接成功:                         |                    |
| 15.18 4                      |                    |
| 10-40 7                      | .111 46 🔳          |
| く 设直 大线)                     | 司戏网                |
|                              |                    |
| 7.1%/可线网                     |                    |
| ✓ IX                         | <b>■ ~</b> (]      |
| 选取网络                         |                    |
| ааа                          | <b>₽</b> 중 (j      |
| BYOD                         | <b>₽ ?</b> ()      |
| cxc_portal                   | <b>?</b> ()        |
| DIRECT-8A-HP Office.         | Jet Pro 8720 🔒 훅 🪺 |
| H3C                          |                    |

在iMC服务器上可以查到到终端的在线信息:

| 💁 用户 > 在线用户 |            |         |            |                     |         |                |                |        | <b>参</b> 加入地 | (權) |
|-------------|------------|---------|------------|---------------------|---------|----------------|----------------|--------|--------------|-----|
| 本地在线用户      | 漫游在线用户     | 设备在线用   | <u>ج</u> ر |                     |         |                |                |        |              |     |
| 本地在线用户查询    |            |         |            |                     |         |                |                |        | Ē            | 服查证 |
| 帐号名         |            |         |            | ]                   | 用户姓名    |                |                |        |              |     |
| 用户IP地址 从    |            |         |            |                     | 至       |                |                |        |              |     |
| 用户分组        |            |         |            | ů <sup>9</sup> 🗇    |         |                |                |        | 查询           | 重置  |
|             |            |         |            |                     |         |                |                |        |              |     |
| 消息下发 强制     | 下线 清除在线    | 規信息 重认证 | 定制界        | 『面 批量导出             |         |                |                |        |              |     |
| ● 帐号名 \$    | 登录名 \$     | 用户姓名 ≎  | 服务名        | 接入时间 ≎              | 接入时长 \$ | 设备IP地址 ≎       | 用户⊮地址 ≎        | 安全状态 🗘 | 客户端定制时间 \$   | 操作  |
| liuming     | liuming@1x | liuming | 1x         | 2018-07-23 15:32:16 | 0秒      | 192,168,127,33 | 192.168.127.44 | 无需安全认证 |              |     |

(2) Windows 7电脑终端使用zhangyu拨号认证测试

管理无线网络下手动添加SSID 1x的无线网络连接:

| 00-11.             | 控制面板 🕨 网络和 Internet 🕨  | 管理无线网络                       |     |
|--------------------|------------------------|------------------------------|-----|
| 管理使用(<br>Windows 将 | 🚱 📶 手动连接到无线网络          |                              |     |
| 添加 适配器属            | 输入您要添加的无线              | 网络的信息                        |     |
| 您可以查看、修改           | 网络名(E):                | lx                           | 支持项 |
|                    | 安全类型(S):               | WPA2 - 企业                    |     |
| , jn               | 加密类型(R):               | AES 🔹                        | 支持项 |
| mayuan mayuan      | 安全密钥(C):               | □                            | 支持项 |
| HUAWE              | 自动启动此连接(T)             |                              | 支持项 |
| iPhoneX            | 即使网络未进行广播<br>警告:如果选择此选 | 祂连接(O)<br>项,则计算机的隐私信息可能存在风险。 | 支持项 |
| 2                  |                        |                              |     |
| iPhone6            |                        |                              | 支持项 |
| I iPhone           |                        | 下—步(N) 取消                    | 5持顶 |

手动添加无线网络连接后,右键设置属性:

| 1x 无线网络属性     |                          | X |
|---------------|--------------------------|---|
| 连接安全          |                          |   |
|               |                          |   |
| 安全类型(8):      | ₩PA2 - 企业 👻              |   |
| 加密类型(N):      | AES 🔹                    |   |
|               |                          |   |
|               | -14 /->                  |   |
| 选择网络身顶短距方     | 」法(U):<br>100 pup (npup) |   |
| microsoft.安休护 |                          |   |
| ▶ 9八豆水町16日    |                          |   |
|               |                          |   |
|               |                          |   |
| 方の辺里の)        | -                        |   |
| 高級役置の         |                          |   |
|               |                          |   |
|               |                          |   |
|               |                          |   |
|               | 确定即                      | 消 |

网络身份验证方法选择受保护的EAP(PEAP),点击设置,这里不验证服务器证书,所以去勾选"验证服务器证书":

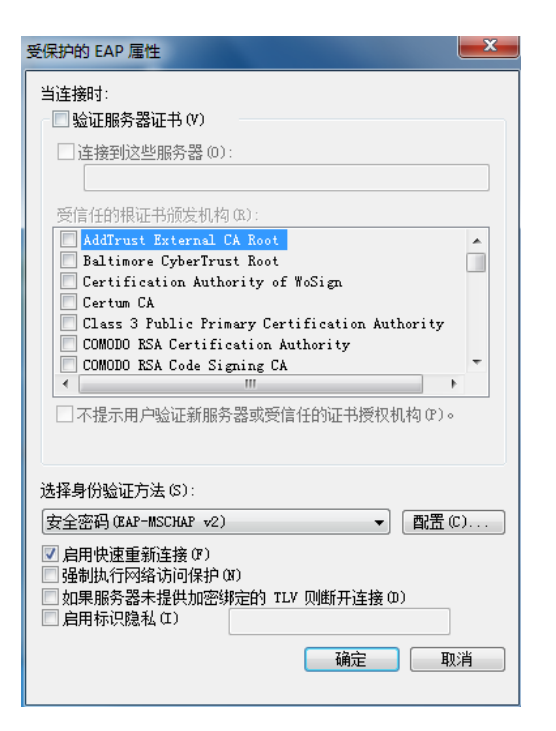

身份验证方式选择EAP-MSCHA V2,点击配置,属性去勾选"自动使用Windows登录名和密码(以及域

,如果有的话)":

| EAP MSCHAPv2 属性                          |
|------------------------------------------|
| 当连接时:                                    |
| □ 自动使用 Windows 登录名和密码(以及域,<br>如果有的话)(A)。 |
| <b>确</b> 定 取消                            |

设置无线网络连接属性后,连接信号1x,弹出的网络身份验证框中输入用户名zhangyu@1x和密码认证上线:

| Windows 安全   |            |    | X  |
|--------------|------------|----|----|
| 网络身份验请输入用户凭损 | 证<br>g     |    |    |
|              | zhangyu@1x |    |    |
|              |            | 确定 | 取消 |

在iMC服务器上可以查看到终端的在线信息:

| 月户 > 在纸用户 ★加入收量 ⑦           |                                                              |             |                                             |                     |                                                                                                    |                                                                                                    |                                                                                                    |                                                                                                    |                                                                                                    |                                                                                                    |
|-----------------------------|--------------------------------------------------------------|-------------|---------------------------------------------|---------------------|----------------------------------------------------------------------------------------------------|----------------------------------------------------------------------------------------------------|----------------------------------------------------------------------------------------------------|----------------------------------------------------------------------------------------------------|----------------------------------------------------------------------------------------------------|----------------------------------------------------------------------------------------------------|
| <b>本地在线用户</b> 漫游在线用户 设备在线用户 |                                                              |             |                                             |                     |                                                                                                    |                                                                                                    |                                                                                                    |                                                                                                    |                                                                                                    |                                                                                                    |
| 我用户查询                       |                                                              |             |                                             |                     |                                                                                                    |                                                                                                    |                                                                                                    |                                                                                                    | á.                                                                                                    | 級查道                                                                                                    |
| 1                           |                                                              |             |                                             |                     | 用户姓名                                                                                                    |                                                                                                    |                                                                                                    |                                                                                                    |                                                                                                    |                                                                                                    |
| 地址 从                        |                                                              |             |                                             |                     | 至                                                                                                    |                                                                                                    |                                                                                                    |                                                                                                    |                                                                                                    |                                                                                                    |
| 组                           |                                                              |             |                                             | ů <sup>9</sup> 🗇    |                                                                                                    |                                                                                                    |                                                                                                    |                                                                                                    | 查询                                                                                                    | 重贵                                                                                                    |
|                             |                                                              |             |                                             |                     |                                                                                                    |                                                                                                    |                                                                                                    |                                                                                                    |                                                                                                    |                                                                                                    |
| 「发 强制」                      | 下线 清除在約                                                      | 能信息 重认证     | 定制界                                         | 『面 批量导出             |                                                                                                    |                                                                                                    |                                                                                                    |                                                                                                    |                                                                                                    |                                                                                                    |
| 帐号名 ≎                       | 登录名 ≎                                                        | 用户姓名 ≎      | 服务名                                         | 接入时间 ≎              | 擴入时长 \$                                                                                                    | 设备IP地址 ≎                                                                                                    | 用户IP地址 ≎                                                                                                    | 安全状态 \$                                                                                                    | 客户端定制时间 \$                                                                                                    | 操作                                                                                                    |
| zhangyu                     | zhangyu@1x                                                   | zhangyu     | 1x                                          | 2018-07-23 15:26:32 | 0秒                                                                                                    | 192,168,127,33                                                                                                    | 192.168.127.42                                                                                                    | 无需安全认证                                                                                                    |                                                                                                    |                                                                                                    |
| zhangyu                     | zhangyu@1x                                                   | zhangyu     | 1x                                          | 2018-07-23 15:05:41 | 12分钟0秒                                                                                                    | 192,168,127,33                                                                                                    | 192.168.127.44                                                                                                    | 无需安全认证                                                                                                    |                                                                                                    |                                                                                                    |
|                             | Etabler<br>E我用户畫诲<br>地址从<br>组<br>来号名 ≎<br>zhangyu<br>zhangyu | は SUDY<br>( | は低的ゲ<br>(銘用户) 漫游在鉄用户 没当在线用<br>利用庁壹询<br>地址 从 | (鉱用户                | 議員戶戶     選事在线用戶     设备在线用戶       須用戶壹询        建        通        建        第6年54 ◆     登录名 ◆       用戶姓名 ◇     原分名       推出 zhangyu@ 1x     zhangyu@ 1x       zhangyu@ 1x     zhangyu@ 1x       zhangyu@ 1x     zhangyu@ 1x       zhangyu@ 1x     zhangyu@ 1x | 議員戶         兼報在採用户         设备在採用户           採用戶畫海         第           第         #           #         #           #         #           #         #           #         #           #         #           #         #           #         #           #         #           #         #           #         #           #         #           #         #           #         #           #         #           #         #           #         #           #         #           #         #           #         #           #         #           #         #           #         #           #         #           #         #           #         #           #         #           #         #           #         #           #         #           #         #           #         #           #         # | 議員内内         選書在採用户         设备在採用户            採用庁査询         第         ・         ・         ・         ・         ・         ・         ・         ・         ・         ・         ・         ・         ・         ・         ・         ・         ・         ・         ・         ・         ・         ・         ・         ・         ・         ・         ・         ・         ・         ・         ・         ・         ・         ・         ・         ・         ・         ・         ・         ・         ・         ・         ・         ・         ・         ・         ・         ・         ・         ・         ・         ・         ・         ・         ・         ・         ・         ・         ・         ・         ・         ・         ・         ・         ・         ・         ・         ・         ・         ・         ・         ・         ・         ・         ・         ・         ・         ・         ・         ・         ・         ・         ・         ・         ・         ・         ・         ・         ・         ・         ・         ・         ・         ・         ・         ・         ・         ・         ・ | 1         2         2         2         2         2         2         2         2         2         2         2         2         2         2         2         2         2         2         2         2         2         2         2         2         2         2         2         2         2         2         2         2         2         2         2         2         2         2         2         2         2         2         2         2         2         2         2         2         2         2         2         2         2         2         2         2         2         2         2         2         2         2         2         2         2         2         2         2         2         2         2         2         2         2         2         2         2         2         2         2         2         2         2         2         2         2         2         2         2         2         2         2         2         2         2         2         2         2         2         2         2         2         2         2         2         2 | (諸田内)         満井在採用户         设备在採用户            (講用戸査询)         (湯二女(田内))         (湯二女(田内))         (□         (□         (□         (□         (□         (□         (□         (□         (□         (□         (□         (□         (□         (□         (□         (□         (□         (□         (□         (□         (□         (□         (□         (□         (□         (□         (□         (□         (□         (□         (□         (□         (□         (□         (□         (□         (□         (□         (□         (□         (□         (□         (□         (□         (□         (□         (□         (□         (□         (□         (□         (□         (□         (□         (□         (□         (□         (□         (□         (□         (□         (□         (□         (□         (□         (□         (□         (□         (□         (□         (□         (□         (□         (□         (□         (□         (□         (□         (□         (□         (□         (□         (□         (□         (□         (□         (□         (□         (□         (□         (□         (□ | 第本在线用户     漫畫在线用户     设量在线用户       3月戸雪山     第本在线用户       3月戸雪山     月戸雪山       3日     第月第年在线目       3日     第日月       3日     第日月       3日     第日月       3日     第日月       3日     第日月       3日     第日月       3日     第日       3日     第日       3日 |

(3) iNode客户端

打开iNode客户端,右上角无线图标选择使用iNode管理无线,然后选择无线网络SSID信号1x:

|       | ┣ᠠd En ♥ — ★<br>Node智能客户端 |
|-------|---------------------------|
| Ÿ≣ 1x | • C                       |
| 用户名   |                           |
| 密码    |                           |
| 域     | <b>~</b>                  |
| ✓ 保存  | 評用户名 🔽 保存密码               |
|       | 连接 ▼                      |

点击连接旁边的下拉选项选择属性进行设置:

| <mark>/</mark> 1x 属性 |            |
|----------------------|------------|
| 连接 安全                |            |
|                      |            |
| 安全类型                 | WPA2       |
| 加密类型                 | AES 🗸      |
| 密钥索引                 | 1 -        |
|                      | 🗌 自动连接     |
|                      | 📄 断线后自动重连  |
|                      | 自动重连次数 3 🔻 |
|                      | 802.1X 属性  |
|                      |            |
|                      |            |
|                      |            |
|                      |            |
|                      |            |
|                      |            |
|                      | 确定取消       |

点击802.1X属性进行设置,认证类型选择PEAP,子类型选择MS-CHAP-V2,不勾选验证服务器证书:

| <b>21</b> 802.1X 属性      | ×            |
|--------------------------|--------------|
| 网络设置连接设置                 |              |
| 连接类型                     |              |
| <ul> <li>普通连接</li> </ul> |              |
| ◎ 单点登录连接                 |              |
| ─认证类型                    |              |
| C EAP-TLS                | 选择客户端证书      |
| ◎ PEAP 子类型               | MS-CHAP-V2 - |
| ◎ EAP-TTLS 子类型           | <b></b>      |
| □ 验证服务器证书                |              |
| □ 从证书中读取用户名              |              |
|                          |              |
|                          |              |
|                          |              |
|                          | 确定 取消        |

输入用户名<u>liuming@1x</u>和密码,点击连接开始认证:

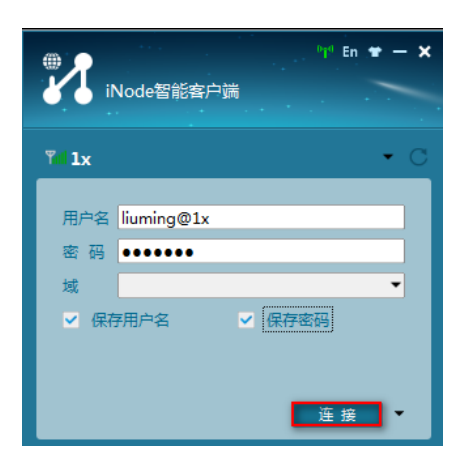

连接成功:

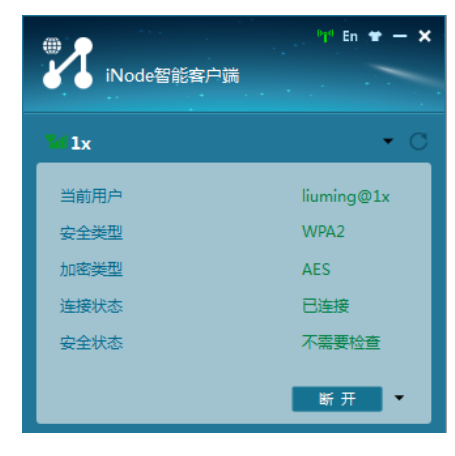

在iMC服务器上可以查看到终端的在线信息:

| <u>6</u> | 用户;      | 在线用户    |            |         |                  |                     |         |                |                |         | ★ 加入收               | ₩ (? A |  |  |
|----------|----------|---------|------------|---------|------------------|---------------------|---------|----------------|----------------|---------|---------------------|--------|--|--|
| [        | 本地       | 在线用户    | 漫游在线用户     | 设备在线师   | 户                |                     |         |                |                |         |                     |        |  |  |
|          | 本地在线用户查询 |         |            |         |                  |                     |         |                |                | 高级重     |                     |        |  |  |
|          | 帐号:      | 2       |            |         |                  |                     | 用户姓名    |                |                |         |                     |        |  |  |
|          | 用户       | ⁰地址 从   |            |         |                  |                     | 至       |                |                |         |                     |        |  |  |
|          | 用户分组     |         |            |         | ů <sup>1</sup> 🗇 |                     |         |                |                | 查询      | 重置                  |        |  |  |
|          |          |         |            |         |                  |                     |         |                |                |         |                     |        |  |  |
|          | 消息       | 下发 强制   | 下线 清除在     | 线信息 重认计 | E 定制             | 界面 批量导出             |         |                |                |         |                     |        |  |  |
|          |          | 帐号名 ≎   | 登录名 ≎      | 用户姓名 \$ | 服务名              | 接入时间 ≎              | 接入时长 \$ | 设备IP地址 ≎       | 用户⊮地址 ≎        | 安全状态 \$ | 客户端定制时间 \$          | 操作     |  |  |
|          |          | liuming | liuming@1x | liuming | 1x               | 2018-07-23 15:03:05 | 0秒      | 192,168,127,33 | 192.168.127.42 | 无需安全认证  | 2018-07-23 10:12:21 |        |  |  |
|          | 共有       | [1条记录,当 | 前第1-1,第    | 1/1页。   |                  |                     |         |                |                | « <     | 1 > > 50            | •      |  |  |
|          |          |         |            |         |                  |                     |         |                |                |         |                     |        |  |  |
| 配        | 雪关       | 键点      |            |         |                  |                     |         |                |                |         |                     |        |  |  |